Einrichtung PPPoE Zugang FRITZ!Box 7590

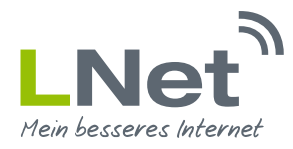

# 1. Anleitung und Zugang zur FRITZ!Box

Diese Anleitung soll Ihnen dabei helfen, eine FRITZ!Box 7590 für die Nutzung mit einem LNet Anschluss einzurichten und bestmöglich zu konfigurieren.

## 2. Einrichtung der FRITZ!Box

### 2.1 Zugang zur Benutzeroberfläche der FRITZ!Box

Damit Sie Ihren LNet Anschluss nutzen können, müssen Sie diverse Einstellungen an Ihrer FRITZ!Box vornehmen. Hierfür verbinden Sie Ihren PC mithilfe eines Netzwerkkabels mit der FRITZ!Box. Die Adresse Ihrer FRITZ!Box lautet **"fritz.box"**. Tragen Sie diese Adresse in das Adressfeld Ihres Internetbrowsers ein und bestätigen Sie die Eingabe mit **"Enter"**.

Tragen Sie bitte Ihr FRITZ!Box-Kennwort in das entsprechende Feld ein und bestätigen Sie Ihre Eingabe mit **"Anmelden"**. Ihr Kennwort finden Sie auf Ihrer FRITZ!Box **Servicekarte**, welche sich im Lieferumfang befindet.

| Einstellu              | ngen ab Werk                                         |                                                                                                    |   |
|------------------------|------------------------------------------------------|----------------------------------------------------------------------------------------------------|---|
| WLAN-Funk<br>FRITZ!Bo  | netz (SSID)  回於這回<br>ox 7590 AF 當交到                  |                                                                                                    |   |
| WLAN-Netz<br>3779 898  | werkschlüssel                                        | 4                                                                                                    |   |
| FRITZ!Box-K<br>muster1 | <b>Kennwort</b><br>234                               |                                                                                                    |   |
|                        |                                                      |                                                                                                    |   |
| FRITZ!                 | F                                                    | RITZ!Box 7590                                                                                                    |   |
|                        |                                                      |                                                                                                    |   |
|                        | Willkom                                              | nen bei Ihrer FRITZ!Box                                                                                                    |   |
|                        | Bitte meld<br>Kennwort                               | n Sie sich mit Ihrem Kennwort an.                                                                                           |   |
|                        | Hinweis:<br>Die FRITZ!!<br>individuell<br>auf der Un | ox-Benutzeroberfläche ist ab Werk mit einem<br>n Kennwort gesichert. Dieses Kennwort finden Sie<br>erseite Ihrer FRITZ!Box. |   |
|                        | Kennwort v                                           | rgessen? Anmelden                                                                                                    | l |
|                        |                                                      | 62                                                                                                    | 1 |

Einrichtung PPPoE Zugang FRITZ!Box 7590

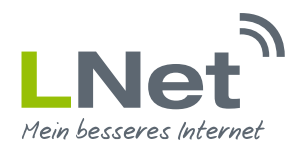

### 2.2 Diagnose und Wartung

Wenn Sie das Kennwort erfolgreich eingegeben haben, können Sie die **"Diagnose und Wartung-Funktion"** von AVM nutzen. Hierbei werden automatisch die Diagnosedaten und Fehlerberichte zum Hersteller gesendet, um so neue Funktionen oder Updates vorzubereiten. Nähere Informationen erhalten Sie bei AVM direkt.

Wünschen Sie diese Funktion nicht, entfernen Sie einfach das Kontrollkästchen.

Klicken Sie anschließend auf "Ok".

| Eptr7 | FRITZ!Box 7590                                                                                                    | FRITZINAS             | MyFRITZ!                | ÷     |
|-------|----------------------------------------------------------------------------------------------------|-----------------------|-------------------------|-------|
|       | Willkommen bei FRITZ!Box                                                                                                    |                       |                         |       |
|       | Diagnose und Wartung<br>Zur Verbesserung ihres Produktes und für den sicheren Betrieb an ihrem Anschluss verwendet AVM Fehlerberichte und bei Bedarf Diagnosedaten. So profitieren Sie von Optimien<br>AVM. Weitere Informationen finden Sie in der Datenschutzerklärung. Unter "Internet > Zugangsdaten > AVM-Dienste" können Sie diese Einstellung jederzeit ändern. | ngen bei Updates oder | notwendigen Anpassungen | durch |
|       |                                                                                                    |                       | ок                      |       |
|       |                                                                                                    |                       |                         |       |

#### 2.3 Einrichtungsassistent

Es erscheint ein **Assistent** zum Einrichten der FRITZ!Box. Diesen benötigen Sie bei einem LNet Zugang nicht. Brechen Sie diesen bitte mit einem Klick auf **"Abbrechen"** ab.

| Eptr7 | FRITZ!Box 7590                                                                                                    | FRITZINAS               | MyFRITZ!            | :      |
|-------|----------------------------------------------------------------------------------------------------|-------------------------|---------------------|--------|
|       | Herzlich Willkommen                                                                                                    |                         |                     |        |
|       | Dieser Assistent unterstützt Sie bei der Einrichtung ihrer FRITZIBox.<br>In wenigen Schritten werden alle notwendigen Grundeinstellungen vorgenommen. Sie können den Assistenten jederzeit abbrechen und die Einrichtung später fortsetzen.<br>Wenn Sie stattdessen Einstellungen in Ihre FRITZIBox übernehmen möchten, die zuvor in einer anderen FRITZIBox oder in einem kompatiblen Speedport-Gerät gesichert wurden, klick<br>Einrichtungsassistent wird dadurch beendet. | en Sie hier: Einstellun | gen übernehmen. Der |        |
|       |                                                                                                    |                         | Weiter> Abb         | rechen |

Den nachfolgenden Dialog bestätigen Sie bitte mit "Assistenten beenden"

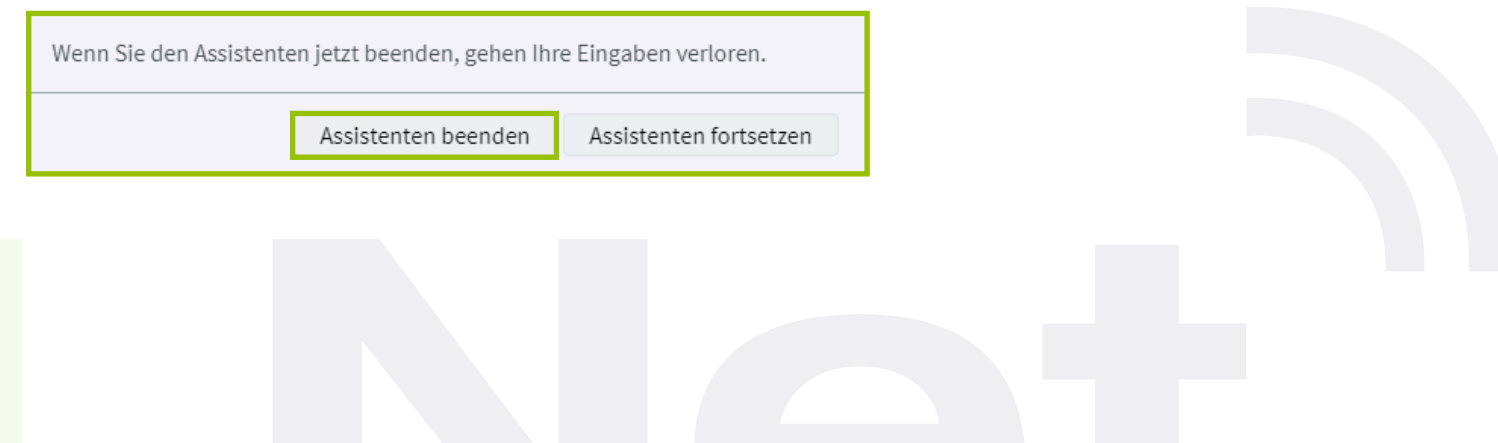

Einrichtung PPPoE Zugang FRITZ!Box 7590

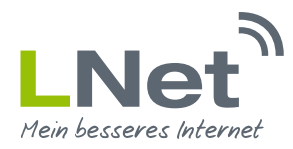

### 2.4 Expertenansicht aktivieren

Im ersten Schritt ist es nun notwendig die Expertenansicht der FRITZ!Box zu aktivieren. Klicken Sie hierfür einfach auf den Button **"Ansicht: Standard"**. Nun sollte sich dieser in **"Ansicht: Erweitert"** geändert haben.

| EDITZ!                                                             | FRITZ!Box 7590                                                                                                    | FRITZINAS MyFRITZI :                                                                                                    |
|--------------------------------------------------------------------|----------------------------------------------------------------------------------------------------|----------------------------------------------------------------------------------------------------|
|                                                                    |                                                                                                    | 0                                                                                                    |
| <ul> <li>Übersicht</li> <li>Internet</li> <li>Telefonie</li> </ul> | Einrichten Schritt für Schritt mit den Assistenten<br>▶ Telefonlegeräte verwalten<br>Dieser Assistent unterstützt Sie beim Anschließen und Einrichten Ihrer Telefone, Anrufbeantworter, Faxgeräte,<br>ISDN-Telefonanlagen und Schnurlostelefone (DECT).                                   | <ul> <li>Sicherheit</li> <li>Auflistung von FRITZIBox-Einstellungen, die den Zugriff auf die FRITZ/Box aus dem Internet oder Heimnetz<br/>regeln, und Hinweise auf unsicher einzustufende Einstellungen</li> </ul>                                                                                                    |
|                                                                    | Eigene Rufnummern verwalten<br>Hier können Sie mit Hilfe des Assistenten Rufnummern hinzufügen und bearbeiten.     Internetzugang einrichten<br>Dieser Assistent hilft Ihnen bei der Einrichtung, Bearbeitung und Überprüfung Ihres Internetzugangs.     Zustand der FRITZ/Box überprüfen | <ul> <li>Einstellungen sichern und wiederherstellen</li> <li>Sichern Sie dauerhaft die von Ihnen vorgenommenen FRITZ!Box-Einstellungen auf ihrem Computer oder stellen</li> <li>Sie die Einstellungen wieder her.</li> <li>Update</li> <li>Es wird geprüft, ob für Ihre FRITZ!Box eine neues FRITZ!OS zur Verfügung steht und auf Wunsch aktualisiert.</li> <li>Push Service einrichten</li> </ul> |
| Assistenten                                                        | Sie können den Zustand und die Einstellungen der FRITZ!Box überprüfen lassen. Die Ergebnisse der Diagnose<br>können gespelchert werden.                                                                                                    | Push Services senden ihnen regelmäßig oder bei bestimmten Ereignissen E-Mails: zum Beispiel mit den<br>Verbindungs- und Nutzungsdaten der FRITZIBox.                                                                                                    |
| Anicht Erweiten<br>Tipps & Tricks Newsletter avm.de                |                                                                                                    |                                                                                                    |

### 2.5 Einrichten Ihres LNet Zugangs

Wählen Sie links im Menü den Punkt "Internet" aus. Als Unterpunkt wählen Sie den Punkt "Zugangsdaten" aus.

#### 2.5.1 Internetanbieter auswählen

Wählen Sie hier den Punkt **"weitere Internetanbieter"** aus. Anschließend wählen Sie den Punkt **"Anderer Internetanbieter"**. Im Feld **"Name"** geben Sie bitte **"LNet"** ein.

#### 2.5.2 Anschluss auswählen

Wählen Sie hier den Punkt "Anschluss an externes Modem oder Router" aus.

#### 2.5.3 Betriebsart

Wählen Sie den Punkt "Internetverbindung selbst aufbauen" aus.

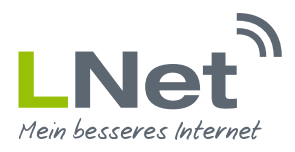

Einrichtung PPPoE Zugang FRITZ!Box 7590

| EDITZ!            | FRITZ!Box 7590 FRITZINAS MyFRITZI                                                                                                    |
|-------------------|----------------------------------------------------------------------------------------------------|
|                   | Internet > Zugangsdaten                                                                                                    |
| 🕥 Übersicht       | Internetzugang LISP AVM-Dienste DNS-Server                                                                                                    |
| 🕘 Internet 🔷      | Auf dieser Seite können Sie die Daten Ihres Internetzugangs einrichten und den Zugang bei Bedarf anpassen.                                                                                                    |
| Online-Monitor    | Internetanbieter                                                                                                    |
| Zugangsdaten      | Wählen Sie Ihren Internetanbieter aus.                                                                                                    |
| DSL-Informationen | Internetanbieter Weitere Internetanbieter •                                                                                                    |
| Telefonie         | Anderer Internetanbieter •                                                                                                    |
| ġ≓ Heimnetz       | name Live                                                                                                    |
| 🗇 WLAN            | Anschluss                                                                                                    |
| Diagnose          | Geben Sle an, wie der Internetzugang hergestellt werden soll.                                                                                                    |
| System            | Anschluss an einen DSI-Anschluss<br>Wählen Sie diesen Zusange wenn die FBITZ/Box mit dem DSI-Ashel mit Ihrem DSI-Anschluss verbunden ist. Das in der FBITZ/Box intergrierte DSI-Modem wird für die Internetverbindung genutzt.                                                                            |
| Assistenten       | Anschluss an ein Kabelanschluss)                                                                                                    |
| ssi rusistenten   | Wählen Sie diesen Zugang, wenn die FRITZ/Box über "WAN" an ein Kabelmodem, das die Internetverbindung herstellt angeschlossen ist.                                                                                                    |
|                   | Anschluss an externes Modem oder Router                                                                                                    |
|                   | Wählen Sie diesen Zugang, wenn die FRITZ/Box über "WAN" an ein bereits vorhandenes externes Modern oder einen Router angeschlossen ist.                                                                                                    |
|                   | Betriebsart                                                                                                    |
|                   | Geben Sie an, ob die FRITZ/Box die Internetverbindung selbst aufbaut oder eine vorhandene Internetverbindung mitbenutzt.                                                                                                    |
|                   | Internetverbindung selbst aufbauen                                                                                                    |
|                   | Die FR/TZ/Box stellt einen eigenen IP-Adressbereich zur Verfügung. Die Firewalt bleibt dabei aktiviert.                                                                                                    |
|                   | Vorhandene Internetverbindung mitbenutzen (WLAN Mesh / IP-Client-Modus)                                                                                                    |
|                   | Die FRITZ/Ebox wird Teil des vorhandenen Heimnetzes und übernimmt diesen IP-Adressbereich. Die Firewalt der FRITZ/Box wird dabei deaktiviert. Ist der andere Router, der das Heimnetz aufspannt, auch eine FRITZ/Box mit WLAN<br>Mesh-Funktion, kann die vorliegende FRITZ/Box Teil des WLAN Mesh werden. |

### 2.5.4 Zugangsdaten eingeben

In dem Feld Zugangsdaten, wählen Sie bitte den Punkt **"Ja"** aus. Geben Sie im Feld **"Benutzernamen"** Ihren Benutzernamen aus dem LNet Zugangsdaten Anschreiben ein. Geben Sie im Feld **"Kennwort"** Ihr Kennwort aus dem LNet Zugangsdaten Anschreiben ein. **Wichtig: Achten Sie bei der Eingabe der Zugangsdaten auf die Groß- und Kleinschreibung.** 

### 2.3.5 Verbindungseinstellungen auswählen

Stellen Sie die Geschwindigkeitswerte für die Felder Up- und Downstream entsprechend dem Bild ein. **Feld Downstream: 6000; Feld Upstream: 1500** 

#### 2.3.6 Internetzugang prüfen

Entfernen Sie den Haken bei dem Punkt "Internetzugang nach dem Übernehmen" prüfen.

| Doc-mornationen                    |                                                                                                    |  |  |
|------------------------------------|----------------------------------------------------------------------------------------------------|--|--|
| Tolofonio                          | Die FRITZ!Box stellt einen eigenen IP-Adressbereich zur Verfügung. Die Firewall bleibt dabei aktiviert.                                                                                                    |  |  |
|                                    | O Vorhandene Internetverbindung mitbenutzen (WLAN Mesh / IP-Client-Modus)                                                                                                    |  |  |
| 🚽 Heimnetz                         | Die FRITZ/Box wird Teil des vorhandenen Heimnetzes und übernimmt diesen IP-Adressbereich. Die Firewall der FRITZ/Box wird dabei deaktiviert. Ist der andere Router, der das Heimnetz aufspannt, auch eine FRITZ/Box mit WLAN |  |  |
| 🗇 WLAN                             | Mesh-Hunktion, kann die vorliegende Fkil Libox Teil des WLAN Mesh werden.                                                                                                    |  |  |
| 💄 dect                             | Zugangsdaten                                                                                                    |  |  |
| 🔍 Diagnose                         | Werden Zugangsdaten benötigt?                                                                                                    |  |  |
| <ul> <li>System</li> </ul>         | et 🖲                                                                                                    |  |  |
| S Assistenten                      | Geben Sie die Zugangsdaten ein, die Sie von Ihrem Internetanbieter bekommen haben.                                                                                                    |  |  |
|                                    | Benutzername 20000.123456@Inet.net                                                                                                    |  |  |
|                                    | Kennwort xxxxxxx                                                                                                    |  |  |
|                                    | © Nein                                                                                                    |  |  |
|                                    |                                                                                                    |  |  |
|                                    | Verbindungseinstellungen                                                                                                    |  |  |
|                                    | Die Verbindungseinstellungen sind bereits auf die am häufigsten verwendeten Werte eingestellt. Bei Bedarf können Sie diese Werte verändern.                                                                                  |  |  |
|                                    | Obertragungsgeschwindigkeit                                                                                                    |  |  |
|                                    | Geben Sie die Geschwindigkeit Ihrer Internetverbindung an. Diese Werte werden zur Sicherung der Priorisierung der Netzwerkgeräte benötigt.                                                                                   |  |  |
|                                    | Downstream 6000 kbit/s                                                                                                    |  |  |
|                                    | U 1500 kbit/s                                                                                                    |  |  |
|                                    | Verbi ve                                                                                                    |  |  |
|                                    |                                                                                                    |  |  |
|                                    | In ven "prüfen                                                                                                    |  |  |
| Ansicht: Erweitert Inhalt Handbuch |                                                                                                    |  |  |
| Tipps & Tricks Newsletter avm.de   | Ubernehmen Abbrechen                                                                                                    |  |  |

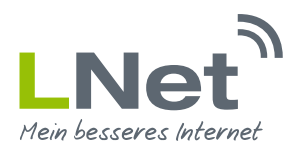

Einrichtung PPPoE Zugang FRITZ!Box 7590

Wenn Sie alle Einstellungen wie vorgegeben durchgeführt haben, klicken Sie auf den Button **"Übernehmen"**. Abschließend bestätigen Sie den Hinweis über den Gastzugang mit **"OK"**.

| Auf fritz.box wird Folgendes angezeigt                                                                                            |           |  |  |
|----------------------------------------------------------------------------------------------------|-----------|--|--|
| In dieser Betriebsart steht die Funktion "LAN-Gastzugang" nicht zur<br>Verfügung. Zur Zeit aktive Gastzugänge werden deaktiviert. |           |  |  |
| ОК                                                                                                    | Abbrechen |  |  |

Wichtig: Die FRITZ!Box ist nun so konfiguriert, dass der Internetanschluss über den WAN Anschluss bereitgestellt wird. Führen Sie das Netzwerkkabel, welches die IDU (Stromversorgung der Antenne) mit der FRITZ!Box verbindet, in den WAN Anschluss der FRITZ!Box ein.

| Auf fritz.box wird Folgendes angezeigt                                                                                     |  |  |
|----------------------------------------------------------------------------------------------------|--|--|
| Mit Übernahme der Einstellungen wird die "WAN"-Buchse Ihrer FRITZ!<br>Box zur WAN-Schnittstelle (Verbindung zum Internet). |  |  |
| Achtung:<br>Die Oberfläche Ihrer FRITZ!Box ist danach nur noch über WLAN, LAN<br>1, LAN 2, LAN 3, LAN 4 erreichbar.        |  |  |
| OK Abbrechen                                                                                                    |  |  |

| 5ptrZ                                                                                                    | FRITZ!Box 7590                                                                                                    | FRITZINAS | MyFRITZ! | :  |
|----------------------------------------------------------------------------------------------------|----------------------------------------------------------------------------------------------------|-----------|----------|----|
|                                                                                                    | Speichern der Einstellungen                                                                                                    |           |          | ?  |
| Übersicht     Übersicht     Internet     Online-Monitor      Itler     Filter     Freigaben     MvFBITZI-Konto | Die Einstellungen werden übernommen. Der Vorgang kann mehr als 30 Sekunden dauern.<br>Bitte warten Sie, bis der Vorgang abgeschlossen ist. |           |          |    |
| Telefonie                                                                                                    |                                                                                                    |           |          | ОК |
| <ul> <li>WLAN</li> <li>DECT</li> <li>Diagnose</li> <li>System</li> <li>Assistenten</li> </ul>                  |                                                                                                    |           |          |    |

Der Internetanschluss wird nun geprüft. Sollten die Prüfung fehlschlagen, bitten wir Sie uns zu kontaktieren. Bitte brechen Sie diesen Vorgang nicht ab.

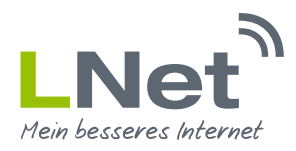

Einrichtung PPPoE Zugang FRITZ!Box 7590

| FRITZ!                                                                                                   | FRITZ!Box 7590 Speichern der Einstellungen   | FRITZINAS | MyFRITZ! | :<br>? |
|----------------------------------------------------------------------------------------------------|----------------------------------------------|-----------|----------|--------|
| Obersicht     Internet     Online-Monitor      Zugangsdaten      Filter     Freigaben     MyFRITZI-Konto | Der Vorgang wurde erfolgreich abgeschlossen. |           |          |        |
| <ul> <li>✓ Telefonie</li> <li>↓ Peimnetz</li> </ul>                                                      |                                              |           |          | ОК     |
| VLAN L DECT C Diagnose System Assistenten                                                                |                                              |           |          |        |

Wenn die Prüfung erfolgreich war, steht Ihnen der Internetanschluss direkt zur Verfügung. Ihre Einstellungen sind nun abgeschlossen. Drücken Sie nun einfach auf **"Ok".** 

## 3. LNet Service Paket

Sie benötigen Hilfe bei der Installation oder wünschen den LNet Aufbauservice? Sichern Sie sich eines unserer Rundum-Sorglos-Pakete mit erweiterten Serviceleistungen für Ihren Anschluss. Unsere Servicepakete erhalten Sie in allen Tarifen als Zubuchoption. Nähere Informationen erhalten Sie auf unserer Internetseite www.LNet.net oder telefonisch montags bis freitags in der Zeit zwischen 09:00 und 19:00 Uhr unter der Rufnummer 02721 / 945 94 0

| Leistungsmerkmale                                    | LNet Servicepaket S | LNet Servicepaket M                            | LNet Servicepaket L                            |
|------------------------------------------------------|---------------------|------------------------------------------------|------------------------------------------------|
| FRITZ!Box inkl. Einrichtung & Updates                | Ja                  | Ja                                             | Ja                                             |
| Soforthilfe per Fernwartung                          | Nein                | Ja, 5 Std. / Jahr                              | la E Ctd / Jahr                                |
| Vor-Ort-Service durch Techniker                      | Nein                | Nein Nein                                      |                                                |
| Erweiterte Servicezeiten                             | Nein                | Ja<br>(Mo - Fr. 09 - 21 Uhr & Sa. 10 - 14 Uhr) | Ja<br>(Mo - Fr. 09 - 21 Uhr & Sa. 10 - 14 Uhr) |
| Persönliche Service-Hotline                          | Nein                | Ja                                             | Ja                                             |
| LNet Premium Karte                                   | Nein                | Ja                                             | Ja                                             |
| Keine Bereitstellungskosten für<br>Internetanschluss | Nein                | Ja                                             | Ja                                             |
| Kostenfreie Installation                             | Nein                | Nein                                           | Ja                                             |

## 4. Fragen oder Anregungen

Bei weiteren Fragen oder Anregungen erreichen Sie uns montags bis freitags in der Zeit zwischen 09:00 und 19:00 Uhr unter der Rufnummer 02721 / 945 94 0 oder unter der E-Mail Adresse service@LNet.net.